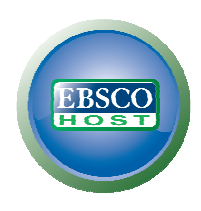

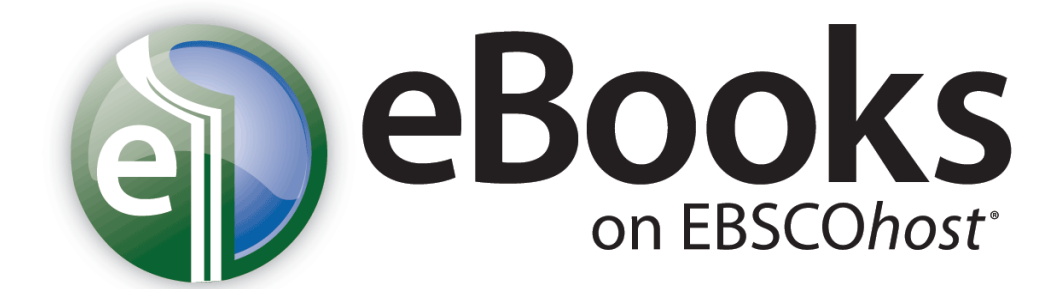

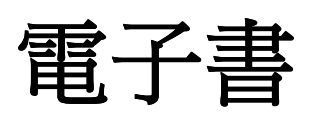

# 使用者指引

2011年6月27日

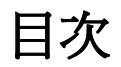

| 系統需求                      | 3 |
|---------------------------|---|
| 使用者指引內容                   | 3 |
| EBSCOhost 電子書重要說明銷調       | , |
| 電子書檢索                     | 4 |
| 電子書詳細資料                   | 6 |
| 電子書閱讀介面                   | 7 |
| 電子書閱讀介面工具列                | 8 |
| 電子書下載                     | 9 |
| 預定借書 <b>錯誤! 尚未定義書籤。</b> 1 | 1 |
| 電子書及我的 EBSCOhost 資料夾132   | 2 |
| 針對該書籍建立註記                 | , |

# 系統需求 System Requirements

為了有效使用 EBSCOhost 平台上所有的功能,瀏覽器最低需求必須是 Internet Explorer 7.0, Firefox 3.0,或 Safari 3.0 (for Macintosh)。您也必須安裝 Adobe ® Reader® 8.2 版本或更新版本,以便於您瀏覽 PDF 全文。如果您使用視覺檢索,也必須安裝 Adobe ® Flash Player 8.0 版本或更新版本。為離線下載及閱讀電子書您也必須安裝 Adobe Digital Editions v 1.7.1 版或更新版。

# 使用者指引內容

此使用者指引內容包括電子書在 EBSCOhost 平台上的基本檢索、 下載、及閱讀。

## EBSCOhost 電子書重要說明

電子書網站預覽使用者,必須設定一個新的帳戶,儲存使用者名稱密碼及電子書資訊,當預覽結 束時這個帳戶將被取消。

電子書檢索

電子書檢索:

1. 請您在查找的檢索欄中輸入欲查找的辭彙並且點選查找。

| New Search Indexes |                                                                                                    | Sign                                                                    | In 🛛 🚄 Folder | Preferences | New Features! | Help  | Exit |
|--------------------|----------------------------------------------------------------------------------------------------|-------------------------------------------------------------------------|---------------|-------------|---------------|-------|------|
|                    | Searching: eBook Collection Choose D<br>business<br>Search Options   Basic Search   Advanced Search | Databases »<br>Search<br>Harch   Visual Sea <mark>rch   Search  </mark> | Create A      | lert Clear  | e @           |       |      |
| Search Options     |                                                                                                    |                                                                         |               |             |               | Reset | ]    |
| Search modes 🧿     | Boolean/Phrase                                                                                      | Apply related words                                                     |               |             |               |       |      |
|                    | ○ Find all my search terms                                                                          |                                                                         |               |             |               |       |      |
|                    | <ul> <li>Find any of my search terms</li> <li>SmartText Searching <u>Hint</u></li> </ul>            | Also search within the full text of the articles                        |               |             |               |       |      |

2. 螢幕上出現與您查找辭彙相關的電子書結果清單。

| New Search Indexes                                                                                                    |                                                                                                    | Sign In 📔 Fa                                                                                                    | older Preferences New Features! Help Exit                                                                                                    |
|----------------------------------------------------------------------------------------------------|----------------------------------------------------------------------------------------------------|----------------------------------------------------------------------------------------------------|----------------------------------------------------------------------------------------------------|
| Searching: eBook<br>business<br>Basic Search   Adva                                                                                                    | Collection Choose Databases »                                                                                                    | rch Create Alert Clear 🕐                                                                                                    |                                                                                                    |
| <ul> <li>358 Results for</li> <li>Refine your results         <ul> <li>Publication 2010</li> <li>Date</li> <li>Update</li> <li>Show More &gt;</li> </ul> </li> <li>Subject</li> </ul> | Page: 1 2 3 4 5 Next         1.       Becoming a Success<br>a Team @<br>By: Parkinson, J. Roberty<br>Subjects: BUSINESS & US<br>Self-management (Psych<br>Database: eBook Collect<br>@ Add to folder   Re<br>@ eBook Full Text | Relevance Sort v sful Manager : Powerful Tools for Making Grossman, Jack H., McGraw-Hill Professional 2010 1 or cCONOMICS / Leadership; BUSINESS & ECONOMICS / on evancy:                                                   | Page Options     Alert / Save / Share        a Smooth Transition to Managing       nilne resource (vii, 215 p.)       / Workplace Culture; Executive ability;       Management |
| Industrial management Quality control—Statistical methods Personnel management Leadership Management Executive ability Update Show More                                               | 2. NICE Teams Finish<br>By: Miller, Brian Cole, AM<br>Subjects: BUSINESS &<br>workplace; Communicati<br>Database: eBook Collect                                                                                                | Last : the Secret to Unleashing Your Team<br>ACOM Books 2010 1 online resource (xii, 209 p.)<br>acconomics / Leadership; <b>BUSINESS</b> & ECONOMICS /<br>on in organizations; Interpersonal communication<br>on<br>evancy: | n's Maximum Potential 🔎<br>/ Workplace Culture; Teams in the                                                                                                    |

- 3. 點選電子書全文連結以便閱覽全文。
- 4. 點選下載以便連結借閱書籍並在您的電腦上閱讀此書。

註: 若圖書館擁有下載的功能及程式即可看到下載(離線)的連結。

5. 點選書籍的目次資料,同時可透過點選目次中的段落連結,直接進入該段落之全文進行閱讀。

| Add to folder Relevancy:                                                                                                    |  |
|----------------------------------------------------------------------------------------------------|--|
| 🗐 eBook Full Text 🔛 Download (Offline)                                                                                                    |  |
| Table of Contents                                                                                                    |  |
| <u>Tide</u>                                                                                                    |  |
| Copyright                                                                                                    |  |
| Contents                                                                                                    |  |
| Preface                                                                                                    |  |
| Advante Advante Adva |  |
| 1. The Rising Star of China                                                                                                    |  |
| <u>2. Context over Content</u>                                                                                                    |  |
| <u>3. Multidimensional Business Contexts</u>                                                                                                    |  |
| <u>4. Balancing Your Mind in Two Diverse Systems</u>                                                                                                    |  |
| 5. 21st Century Multinational Beliefs and Skills                                                                                                    |  |
| Recommended Reading                                                                                                    |  |
| Appendix: Values-Beliefs Survey                                                                                                    |  |
| E Index                                                                                                    |  |
|                                                                                                    |  |

備註:每段目次有(+)記號者可以在點選(+)後展開。

# 電子書詳細資料頁面

於查詢結果清單點選書籍名稱即可進入電子書詳細資料頁面瀏覽書目資訊。左方區塊可選擇下載 電子書離線閱讀(如果學校圖書館有訂購離線閱讀的權限[adobe content server]且開放)或者線上 於瀏覽器中閱讀全文。在右方區塊選項中,可對該書籍進行列印、寄送電子郵件、儲存或輸出該 書目資訊,並可將該書籍之永久網址與他人共享及儲存至個人帳號中。

| «                                | < <u>Result List</u>   <u>Refine Search</u>                                                                                                | »                   |
|----------------------------------|----------------------------------------------------------------------------------------------------|---------------------|
| Detailed Record                  | Becoming a Successful Manager : Powerful Tools for Making a Smooth<br>Transition to Managing a Team                                        | Tools Add to folder |
| Download This eBook<br>(Offline) | Authors: Parkinson, J. Robert<br>Grossman, Jack H. BLOOMING<br>Publication McGraw-Hill Professional, 2010 Stoccasso<br>Information: Musico | A E-mail            |
|                                  | 1 online resource (vii, 215 p.) Language: English Bublication Turn: eRock                                                                  | Export              |
| Find Similar Results             | Subject BISAC: BUSINESS & ECONOMICS / Leadership<br>BUSINESS & ECONOMICS / Workplace Culture                                               | Permalink           |
|                                  | Subject Terms: Executive ability<br>Self-management (Psychology)<br>Interpersonal relations<br>Employee motivation<br>Management           | Bookmark            |

詳細資料頁面的下方,可以看到 Search Terms Within this eBook (關鍵字符合之段落及符合 次數) 以及 Table of Contents (書籍目次).此二處資訊皆可透過點選加號符號(+)或減號符號(-) 來展開或縮小顯示更多資訊內容。

| $\bigcirc$ Search Terms Within this eBook                                                                                                    |
|----------------------------------------------------------------------------------------------------|
| 3 The Staff MosaicWorking Together<br>As a manager, you'll work with everyone on your team, but in the <i>business</i> world of today—and<br>tomorrow—the members of that team might be located in Bangalore, Chicago, Paris, and Sao Paulo;<br>and you have to be sure every party understands every other party. As workers are added to your<br>roster and customers are added to your book of <i>business</i> , leam about each one of them because all<br><i>business</i> is person-to-person. 7 keyword hits - View Now |
| Y<br>Gary Grossman is the founder and president of Venn Strategy Group Inc. Venn helps companies<br>measure and manage the financial impact of dependent business units working independently (the<br>silo effect). Grossman is an international consultant and trainer with expertise in using business<br>intelligence and technology to build an integrated performance-management culture. 4 keyword hits<br>- View Now                                                                                                   |
| 13 Conducting Meaningful Performance Reviews<br>Is production on schedule? Has inventory been consistent? When you measure these <i>business</i><br>metrics accurately and effectively, you can take action to correct where necessary, modify where<br>appropriate, or reinforce where beneficial. Your employees are as important as any other asset in your<br><i>business</i> . Therefore, you need to monitor and nurture them as such. But they have an extra<br>dimension; they are 3 keyword hits - View Now          |
| ⊙ Table of Contents                                                                                                    |

- Search Terms Within this eBook (關鍵字符合之段落及符合次數):顯示與查詢關鍵字符合次數最多的書籍段落。
- Table of Contents (書籍目次):顯示選取書籍的目次資料,同時可透過點選目次中的段落連結,直接進入該段落之全文進行閱讀及其他更多功能。

## 電子書閱讀介面

在檢索的結果清單或者書籍之詳細資訊頁面點選 eBook Full Text (電子書全文) 即可於瀏覽器中直接線上閱讀書籍全文。

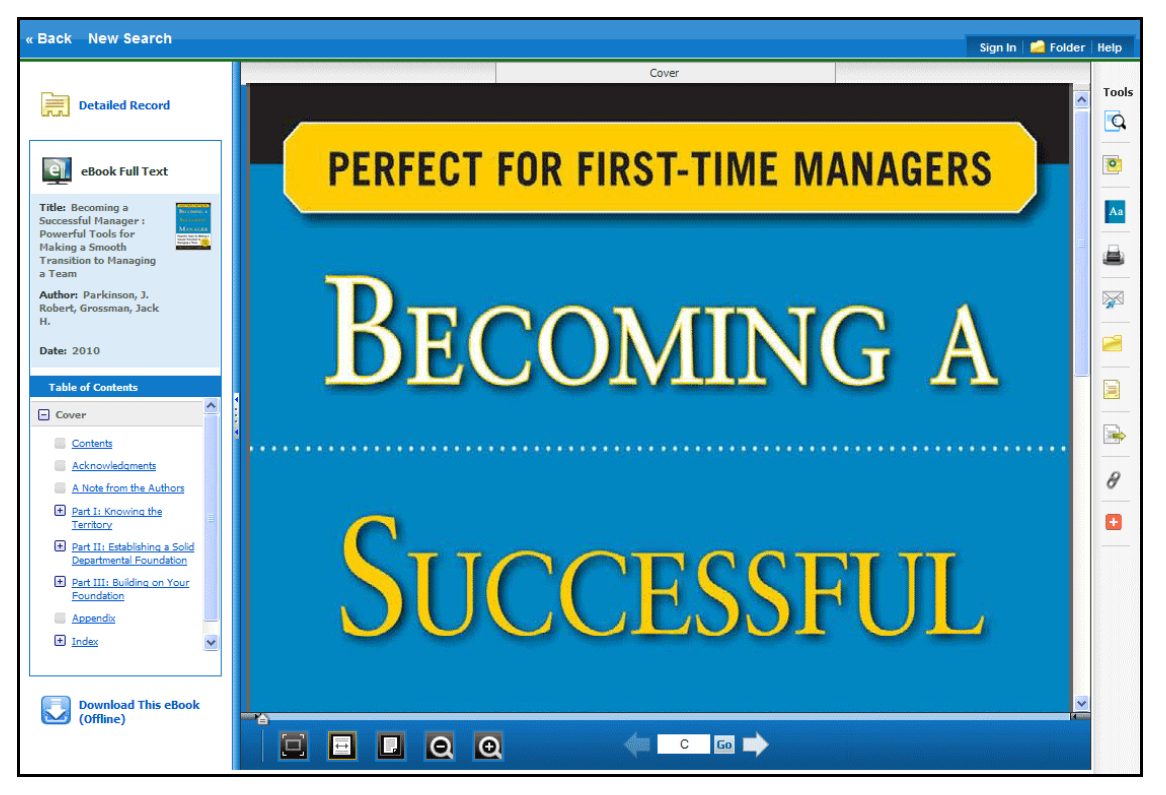

閱讀頁面中右方的工具列選項,可進行查詢本文、儲存心得筆記於 My EBSCOhost 個人資料夾。

- 💁 點選放大鏡圖示可進行本文關鍵字檢索 •
- 🙋 點選筆記本圖示可在 My EBSCOhost 個人資料夾中儲存對於該頁的個人心得筆記 •
- 🔼 點選字典圖示可開啓線上字典功能,查詢詞彙的定義 •

## 電子書閱讀介面之工具列

In the role of counselor, you are an authority figure whose objective is to listen attentively and sensitively to employees who

### 

- 最大閱讀空間配置:點選後可將全頁縮放最大可閱讀配置。
- 縮放至視窗寬度:點選後可將頁面寬度縮放至與視窗一致寬度。
- 全頁顯示:點選後可調整頁面至可閱讀全頁之大小•
- **縮小頁面 Zoom Out**: 點選後可縮小頁面尺寸 •
- 放大頁面 Zoom In: 點選後可放大頁面尺寸 •

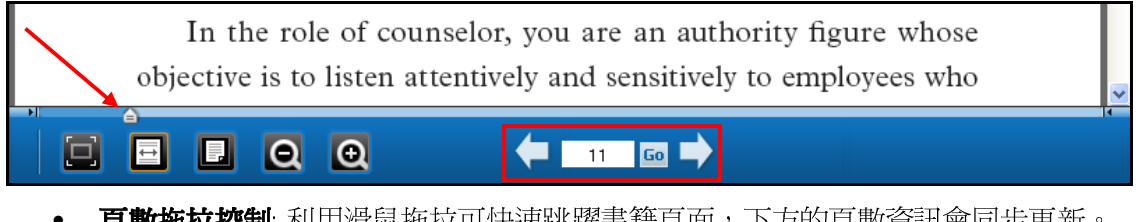

- 頁數拖拉控制:利用滑鼠拖拉可快速跳躍書籍頁面,下方的頁數資訊會同步更新。
- **頁數控制**:可點選箭頭進行上一頁/下一頁動作,或手動輸入頁數之後按下 Go 前往閱讀 •

## 下載書籍離線閱讀

如果您所到訪的圖書館提供 EBSCOhost 電子書下載服務,您可以選擇下載電子書全文至電腦或者電子書閱讀器中離線閱讀。(如果學校圖書館有訂購離線閱讀的權限[Adobe Content Server\*])

\*Adobe Content Server 是一套是由 Adobe Systems 開發的伺服器解決方案,針對 Adobe Digital Editions 提供 PDF 數位保護和可重排的 EPUB 電子書與支援的行動裝置。

離線閱讀必須使用 Adobe® Digital Editions 1.7.1 或者更新的版本,最新軟體免費下載位置: http://www.adobe.com/products/digitaleditions.

注意::目前的測試網站中所儲存之資訊,在正式上線之後系統將全數刪除。測試網站之目的僅供預覽及測 試使用,請使用者自行備份重要資訊。

### 下載電子書:

1. 點選電子書下載 Download (Offline)之連結.

| 6. BECOMING A<br>SUCHASHILI<br>MANAGER<br>Partiel fans tenters i<br>Benging fans | Becoming a Successful Manager : Powerful Tools for Making a Smooth Transition to Managing a Team 2 By: Parkinson, J. Robert; Grossman, Jack H., McGraw-Hill Professional 2010 1 online resource (vii, 215 p.) Subjects: BUSINESS & ECONOMICS / Leadership; BUSINESS & ECONOMICS / Workplace Culture; Executive ability; Self- management (Psychology); Interpersonal relations; Employee motivation; Management Database: eBook Collection Add to folder   Relevancy: |
|----------------------------------------------------------------------------------|----------------------------------------------------------------------------------------------------|
| 7. NICE                                                                          | Nice Teams Finish Last : the Secret to Unleashing Your Team's Maximum Potential 🔎<br>By: Miller, Brian Cole, AMACOM Books 2010 1 online resource (xii, 209 p.)                                                                                                    |

2. 選擇借閱時間長度 Checkout period ,接著點選借出及下載按鈕 Checkout & Download.

| Basic Search | Advanced Search 🕴 Visual Search 🕴 🖡 Search History                                                       |                           |
|--------------|----------------------------------------------------------------------------------------------------|---------------------------|
|              | X                                                                                                    | Alert / Sav               |
| for          | Download This eBook (Offline)                                                                            |                           |
| results      | Title: Becoming a Successful Manager : Powerful Tools for Making a Smooth Transition to Managing a Team  | INESS & ECO               |
| on 2010      | Checkout period: 7 Days 🕶                                                                                | striesSocia               |
| •            | Format: PDF                                                                                              |                           |
| Show         | Checkout & Download Cancel                                                                               |                           |
|              | Viewing Requirements                                                                                     |                           |
| gement       | Adobe® Digital Editions 1.7.1 or higher is required for offline viewing.                                 |                           |
| Statistical  | The free download (Windows® and Mac OS) takes less than a minute to install over a broadband connection. |                           |
| agement      |                                                                                                    | ) : illus.<br>INESS & ECO |
|              | Organizational Behavior; Buffett, Warren; Berkshire Hathaway IncManagement; Management                   | a = 0.000 a = 0.000       |

電子書將被加入 EBSCOhost 平台介面右上方的個人資料夾之已借書籍區塊(Checkout), 如果您尚未登入 My EBSCOhost 個人帳號,系統將會要求您登入。

3. 於對話視窗中,選擇「以特定程式開啓」或「儲存檔案」。

| 🛃 Download This eBook (Offline)                                                                                                    |                                                                                                    | X |
|----------------------------------------------------------------------------------------------------|----------------------------------------------------------------------------------------------------|---|
| ✓ The eBook was checked out successfully                                                                                                    |                                                                                                    |   |
| The system should have automatically prompted you to dow<br>your "Checkouts" folder.<br><u>View Your Checkouts Folder Now</u>                                    | pload (save) the eBook file. If not you may re-download this title fro Opening URLLink.acsm You have chosen to open | m |
| Having Trouble?<br>After downloading the files you must view eBook titles with Adobe D                                                                           | URLLink.acsm     which is a: Adobe Content Server Message     from: http://epweb1.int.epnet.com                     |   |
| Viewing Requirements<br>Adobe® Digital Editions 1.7.1 or higher is required for offline viewin<br>The free download (Windows® and Mac OS) takes less than a minu | What should Firefox do with this file?                                                                              |   |
| Science; BUSINESS & ECONOMICS / Organiz<br>IncManagement; Management                                                                                             | Do this automatically for files like this from now on.                                                              |   |
| Database: eBook Collection                                                                                                    |                                                                                                    |   |

若您選擇「以特定程式開啓(Open with...)」,該電子書將會以 Adobe® Digital Editions 線上直接開啓。若您選擇「儲存檔案(Save File)」至您的電腦上,待儲存後您即可利用 Adobe® Digital Editions 開啓。

4. 當被下載的電子書開啓後,其內容將會於 Adobe® Digital Editions 程式中顯示。

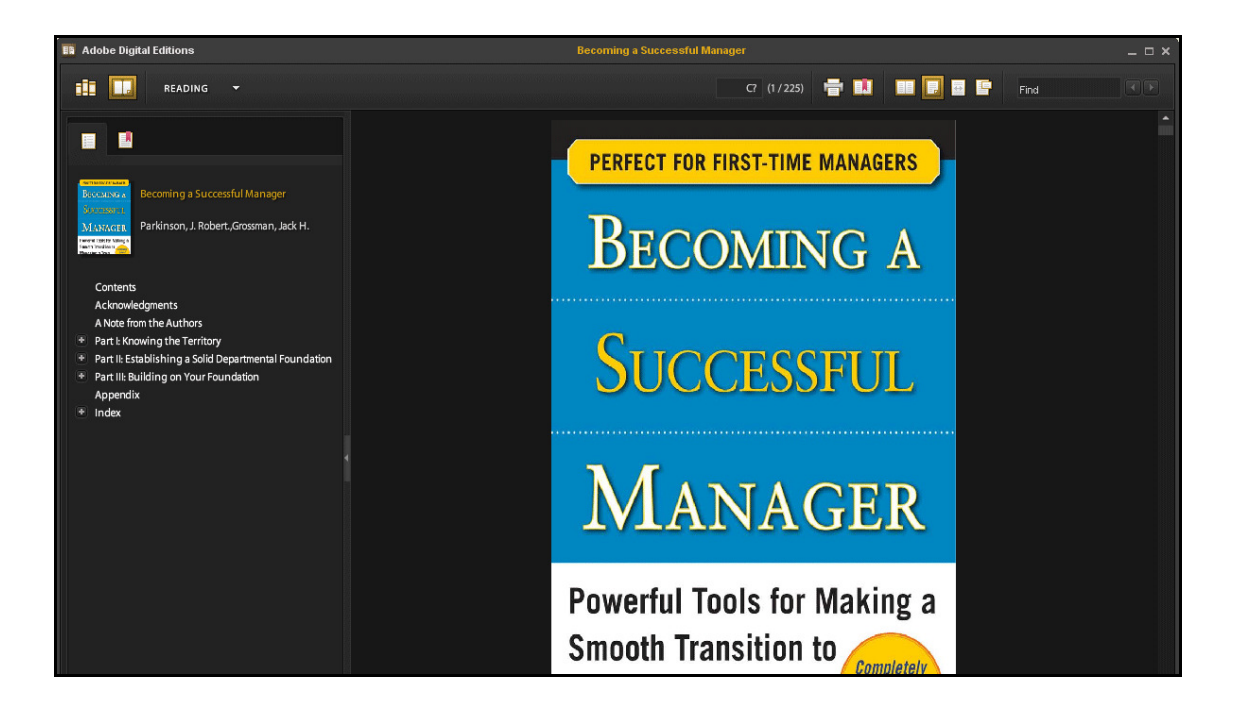

## 預定借書

如果您欲下載的電子書正在被其他的讀者使用中,且您所在的圖書館提供預定借書的功能,您將 有機會可針對該本電子書設定預約借取的功能,待此本書的狀況爲可借出時,您即可收到通知立 即下載。於對話視窗中輸入您的電子郵件地址後,點選「預定借書(Place Hold)」的按鈕即可。

|          | * | Page: | Previous <u>1 2 3 4</u> 5 <u>Next</u> Relevance Sort ~ Page Options ~         | Alert / Save / Share 🐱 | * |
|----------|---|-------|-------------------------------------------------------------------------------|------------------------|---|
|          |   | 8     |                                                                               |                        |   |
|          |   | Ŭ     | Sorry, this eBook is in use.                                                  |                        |   |
| 010      |   | I.    | Place Hold                                                                    |                        |   |
| •        |   |       | Please enter the e-mail that you would like to use to receive your hold notif | ications.              |   |
| how More | » |       | name@address.net                                                              |                        |   |
|          |   |       | ☑ Always use this e-mail address.                                             |                        |   |
|          |   | 8     | Currently, 0 other users are in the hold queue for this eBook.                |                        |   |
|          |   |       | Place Hold Cancel                                                             | ent                    |   |
|          |   |       | Add to folder   Relevancy:                                                    |                        |   |

至此該本電子書會被記錄於個人文件夾(My EBSCO*host* Folder)中的預定借書的區域中。當該本 電子書可借閱時,您將會透過先前提供的電子郵件地址收到此通知訊息並且該電子書便會出現於 個人文件夾(My EBSCO*host* Folder)中借閱書籍(Checkouts area)的位置中。

# 電子書及我的 EBSCOhost 資料夾(My Folder)

eBooks 會呈現於 My EBSCOhost Folder 內的此位置中:

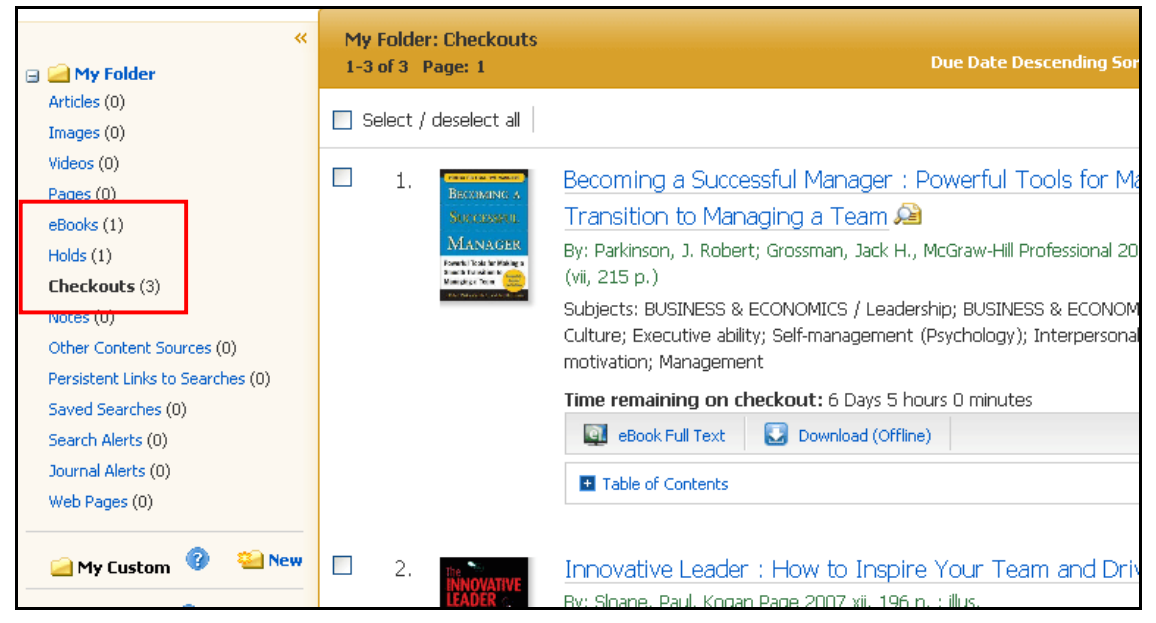

eBooks: 當讀者將該書加入至個人資料夾中後,此書籍的相關資訊將會出現於 eBooks 的區域中,若該書被借出後,則不會出現於此區域。您可於結果清單或書籍的詳細資訊頁面中,點選資料夾(folder)選項以將該書加入至個人資料夾中。

Holds: 當您針對某一本書進行預約借取(Hold)時,該書將會被置放於此預定借書(Holds)區中。書籍的預定借書功能必須由圖書館的管理人員設定開啓後才能進行。

Checkouts: 當某一本書籍被您借出時,該書會被加入至您個人資料夾中的借閱區(Checkouts) 中,若您尚未下載此電子書時,您可於此線上閱讀該書或是下載閱讀此書。

## 針對該書籍建立註記

建立註記(Notetaking)此一功能,可幫助您的研究作業,透過此一功能讀者可針對該書建立註記並 儲存至個人資料夾中,以利之後的閱讀

### 於 EBSCOhost 中使用建立註記功能(Notetaking):

1. 於您想要註記的書籍頁面中,點選右方工具列的註記(Notes)選項 💽

| « Back New Search                                                             |       | Sign In 🛛 🚄 Folder | Help  |
|-------------------------------------------------------------------------------|-------|--------------------|-------|
|                                                                               | Cover |                    |       |
| Detailed Record                                                               |       | 2                  | Tools |
| urud .                                                                        |       |                    | Q     |
|                                                                               |       |                    |       |
| eBook Full Text                                                               |       |                    | •     |
| Title: Business Process<br>Management : Practical<br>Guidelines to Successful |       |                    |       |
| Author: Jeston, John,                                                         |       |                    |       |
| Nelis, Johan                                                                  |       |                    | -     |
| Date: 2006                                                                    |       |                    |       |
| Table of Contents                                                             |       |                    |       |
| Cover                                                                         |       |                    |       |
| Title page                                                                    |       |                    |       |
| Copyright page                                                                |       |                    | -     |
| Table of contents                                                             |       |                    | 8     |

2. 於註記區域中(Notes area)點選新註記(+ New Note)按鈕。如果已有過去的註記資訊,將 會以清單的方式於此區域中呈現。

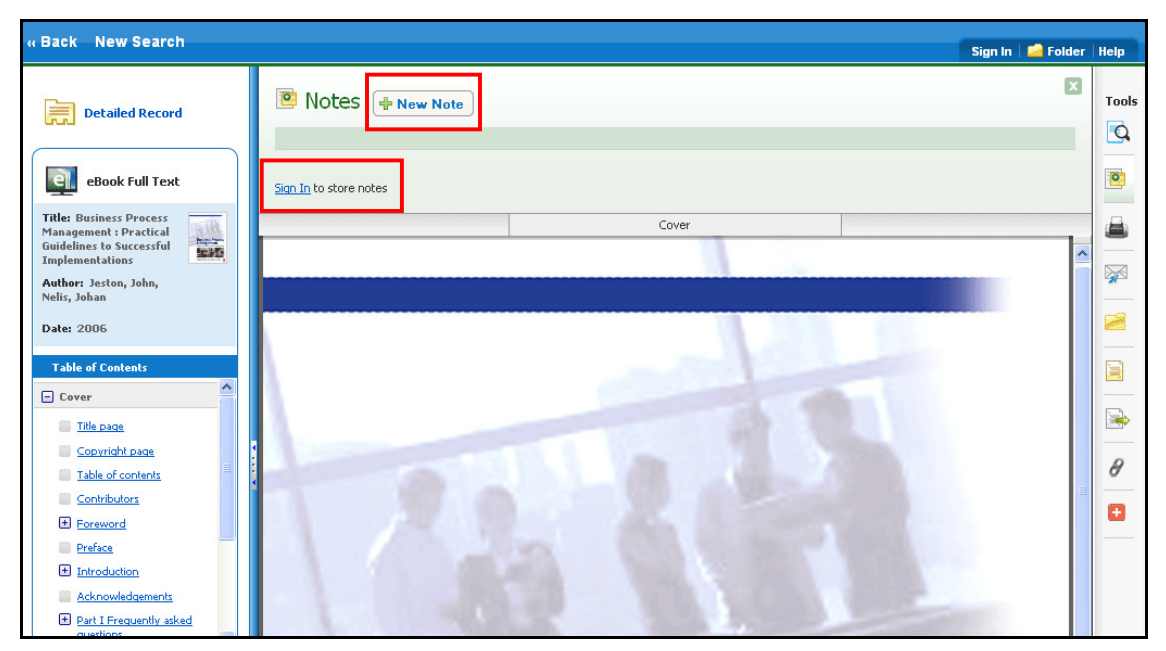

備註: 點選登入(Sign In)連結,以儲存您的註記至個人資料夾(EBSCOhost folder)中。

3. 於欄位中輸入您的註記文字後,點選儲存。您亦可此輸入欄位中針對文字的字形進行設 定。

| « Back New Search |                                             | Sign In 🔜 Folder                                                                                        | Help        |
|-------------------|---------------------------------------------|----------------------------------------------------------------------------------------------------|-------------|
| Detailed Record   | B I U N C<br>Enter your note in this field. | Created: 2011-03-11 3:25 PM                                                                             | Tools       |
| Table of Contents |                                             | Lontext: Business Process Management : Practical Guidelines<br>to Successful Implementations Page Cover |             |
| - Cover           |                                             | Cover                                                                                                   |             |
| Title page        |                                             | <u></u>                                                                                                 | <b>&gt;</b> |
| Copyright page    |                                             |                                                                                                    | _           |
| Table of contents |                                             |                                                                                                    | 8           |
| Contributors      |                                             |                                                                                                    | -           |
| Foreword          |                                             |                                                                                                    |             |
| Preface           |                                             |                                                                                                    |             |

4. 您所儲存的註記將會出限於上方的註記清單(Note list)中。

|                                                                               |                         |       | Not demo? Sig                                                                                                    | ın In    |
|-------------------------------------------------------------------------------|-------------------------|-------|----------------------------------------------------------------------------------------------------|----------|
| « Back New Search                                                             |                         |       | Sign Out   🚔 Folder                                                                                                    | Help     |
| Detailed Record                                                               | Notes (1) + New Note    |       | ×                                                                                                    | Tools    |
| 000                                                                           |                         |       | Sort by: Date Page                                                                                                    | Q        |
| eBook Full Text                                                               | Demonstration Note Text |       | Delete Page: Cover                                                                                                    | •        |
| Title: Business Process<br>Management : Practical<br>Guidelines to Successful | Print List              |       |                                                                                                    | 8        |
| Implementations Implementations                                               |                         | Cover |                                                                                                    |          |
| Author: Jeston, John,<br>Nelis, Johan                                         |                         |       | <u>^</u>                                                                                                    | <u> </u> |
| Date: 2006                                                                    |                         |       |                                                                                                    | 2        |
| Table of Contents                                                             |                         |       |                                                                                                    |          |
| - Cover                                                                       |                         |       |                                                                                                    |          |
| Title page                                                                    | 1                       |       |                                                                                                    |          |
| Copyright page                                                                |                         |       |                                                                                                    | R        |
| Contributors                                                                  |                         |       | Contract of the second second s | <u> </u> |
| Foreword                                                                      |                         |       |                                                                                                    | Ð        |

- 5. 點選註記名稱以進行編輯。
- 6. 將指標移至註記上以進行「刪除」或是檢視此註記於該書中的頁碼。
- 7. 點選右上方 🛛 按鈕以關閉此註記區域(Notes area)。